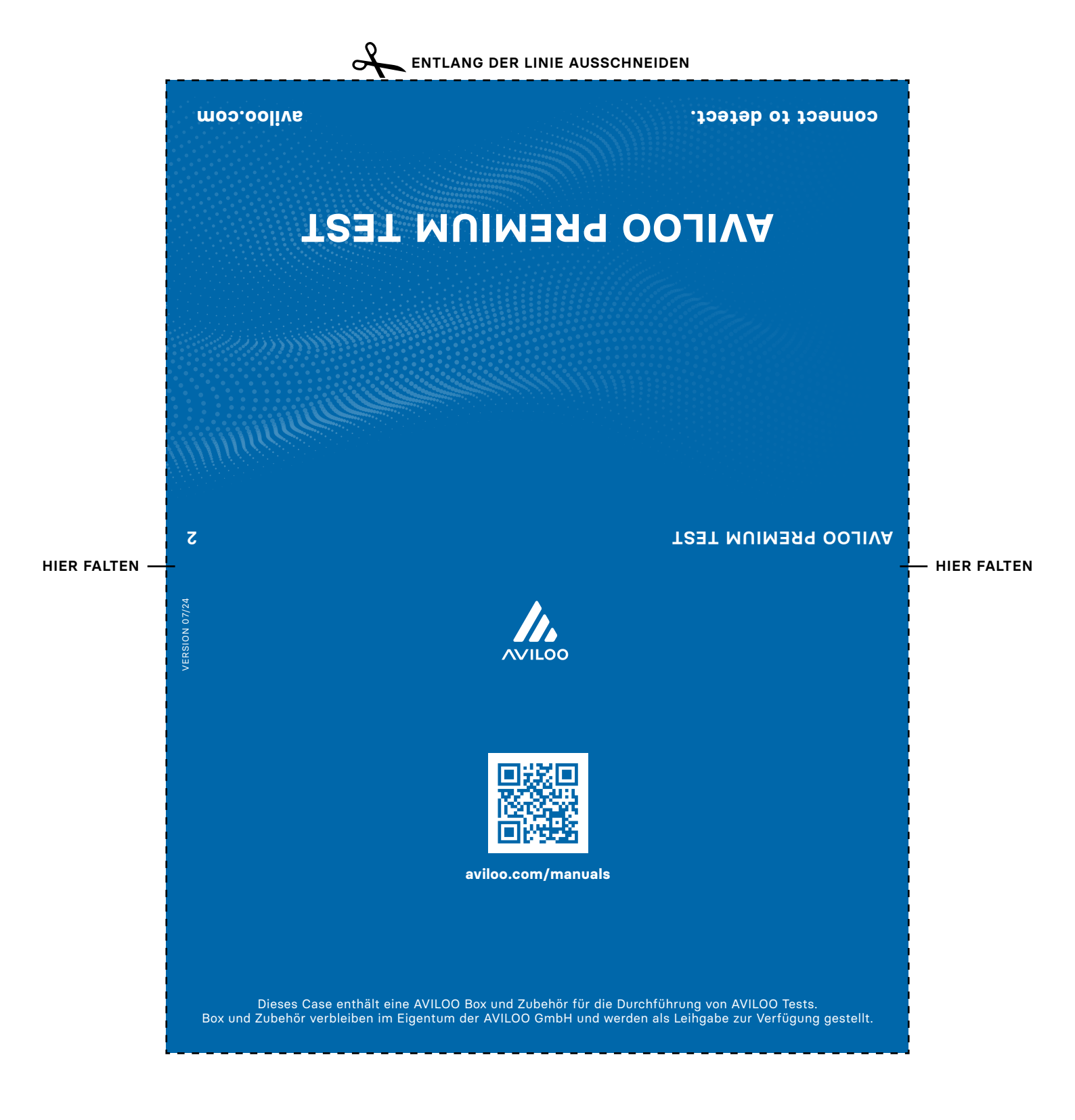

# ENTLANG DER LINIE AUSSCHNEIDEN

## Kurzanleitung zum AVILOO PREMIUM Test – Antriebsbatterie präzise testen

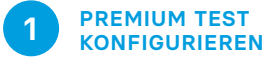

- Stelle sicher, dass die AVILOO Box online ist, d.h. mit Strom versorgt ist und die LED-Anzeige auf der AVILOO Box gr
  ün leuchtet.
- 2. Wenn du einen AVILOO Portalzugang hast, logge dich ein.
- 3. Registriere den AVILOO PRE-MIUM Test auf dem AVILOO Portal. Die AVILOO Box wird dadurch konfiguriert (testbereit) und der WebAPP-Link wird an die im Portal angegebene Mail-Adresse gesendet.

#### SICHERHEITSHINWEISE

HIER FALTEN -

#### Bevor du den AVILOO PREMIUM Test durchführst, lies bitte diese Hinweise:

- Sorge f
  ür eine feste Verbindung zwischen Kabelstecker, AVILOO Box und Fahrzeug – durch vorsichtigen aber bestimmten Druck.
- Achte darauf, dass die AVILOO Box und das Kabel eine störungsfreie Bedienung der Pedale im Fußraum ermöglichen – am besten das Kabel an der Fahrertürunterkante am Boden entlang und unter dem Sitz durch zur Rückbank oder Mittelkonsole führen.
- Bediene die AVILOO WebAPP nur VOR Fahrtantritt und konzentriere dich beim Fahren ausschließlich auf die Verkehrssicherheit.
- Beim Testen von VW, Skoda, Cupra und Seat Modellen bitte vor dem Anstecken der AVILOO Box die Motorhaube entriegeln (öffnen ist nicht notwendig). Achtung: Motorhaube vor Fahrtantritt wieder schließen!

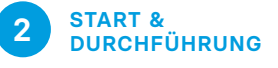

- Verbinde die AVILOO Box mittels mitgeliefertem Kabel am OBD-2-Anschluss deines Autos (den genauen Ort in deinem Fahrzeug findest du im WebAPP-Screen "Tippe um OBD-2-Port zu finden").
- 2. Lade die Batterie deines Autos komplett auf.
- 3. Öffne den Link zur AVILOO WebAPP aus dem Mail oder SMS auf deinem Handy.
- Folge nun den Schritten in der WebAPP und bestätige diese durch Tippen auf den blauen Button am Ende der Page.
- Du hast mehrere Tage Zeit, den erforderlichen Ladestand zu erreichen. Wichtig: lade dein Fahrzeug in dieser Zeit nicht auf! Rekuperation ist kein Problem.
- Fahre vorsichtig und rücksichtsvoll. Nach Erreichen des Ziel-Ladestands wird der Test automatisch beendet – die WebAPP informiert dich darüber.
- Weiters erhältst du nach Test-Ende eine Email und eine SMS falls du deine Mobil-Nr. angegeben hast.

#### WICHTIGE HINWEISE

- Für den Test-Start (mit WebAPP) ist eine Mobilfunkverbindung notwendig.
- Bei Mobilfunkunterbrechungen werden die Daten auf der Box zwischengespeichert.
- Fahrweise, Außentemperatur, Länge der Einzelfahrten (EV), Nebenverbraucher (Heizung, etc.) haben keinen Einfluss auf das Testergebnis.
- Zum Beobachten des Testverlaufs kann die WebAPP über den Link jederzeit neu geöffnet werden.
- Ein zu niedriger Ladezustand der 12 Volt Batterie kann durch Fahrbetrieb einfach korrigiert werden.

3 NACH DEM TEST

Zur Bestätigung des erfolgreichen Abschlusses erhältst du eine Info per Mail oder SMS. Entferne die AVILOO Box vom OBD-2-Anschluss. Sie kann nun für einen weiteren FLASH Test verwendet oder für einen PREMIUM Test konfiguriert werden.

## AVILOO ZERTIFIKAT

Nach erfolgreicher Beendigung analysieren wir in der AVILOO Battery Data Cloud deine Fahrtdaten.

Du erhältst innerhalb von 2 Werktagen nach Testende dein AVILOO Zertifikat per Email mit folgenden Ergebnissen zugeschickt:

- Gesundheitszustand der Batterie in Prozent des Neuzustands (SoH)
- Entnommene Energie beim Test (kWh)
- Entnehmbare Energie der Batterie im Neuzustand
- Daten zur Spannung (V) und Temperatur (°C) der Batteriezellen während des Tests

### SUPPORT

Benötigst du Unterstützung beim Batterietest?

## TELEFONISCH:

AT: +43 2236 514 010 DE: +49 89 3801 2609 CH: +41 61 588 17 95 Montag – Donnerstag 8 – 17 Uhr Freitag 8 – 14 Uhr

E-MAIL: business.help@aviloo.com

Toblem.

HIER FALTEN